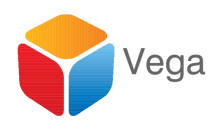

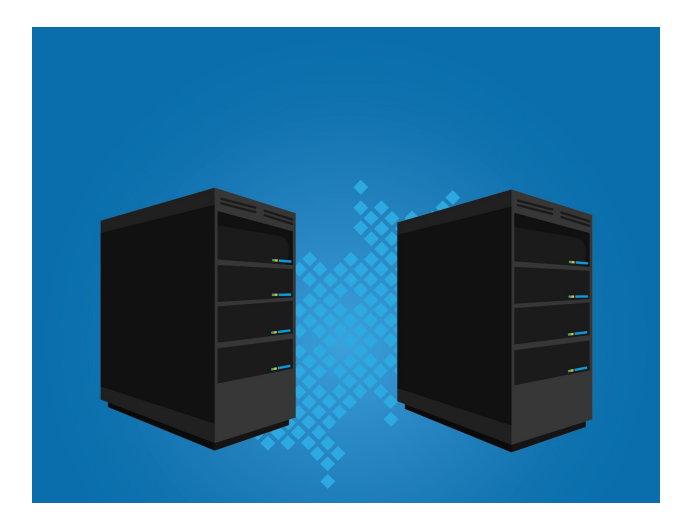

# RMFA

#### For Dual Record (Active-Active) installations

Configuration and User Guide

Vega Systems Inc., 1999 S Bascom Ave #700, Campbell, CA 95008 USA info@vega25.com

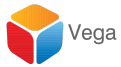

| RMF Version information                                                                         | 2                           |
|-------------------------------------------------------------------------------------------------|-----------------------------|
| RMFA Version Information                                                                        | 2                           |
| About this Document                                                                             | 3                           |
| RMFA - Introduction                                                                             | 3                           |
| Prerequisites for Multi-Site Support                                                            | 3                           |
| Auto-Mapping Cameras<br>Child<br>Parent Site auto-mapping                                       | <b>3</b><br>4<br>8          |
| RMF Alarms<br>Managing the alarm service<br>Set up Alarms on specified events<br>Viewing Alarms | <b>11</b><br>11<br>15<br>21 |
| RMFA Bookmarks<br>Set<br>View                                                                   | <b>21</b><br>21<br>22       |
| Contact Us                                                                                      | 25                          |

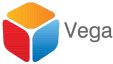

### **RMF** Version information

| Version # | Date           | Changes                                                                                                 |
|-----------|----------------|----------------------------------------------------------------------------------------------------|
| 1.0       | Feb 2017       |                                                                                                    |
| 1.1       | April 2017     |                                                                                                    |
| 1.2       | June 2017      |                                                                                                    |
| 1.3.2     | September 2017 | Freeze frame, centralized<br>switch time setting support,<br>centralized info panel setting<br>support. |
| 1.3.3     | October 2017   | Toolbar Support.                                                                                        |
| 1.3.5     | December 2017  | PTZ Presets Duplication                                                                                 |
| 1.3.6     | January 2018   | Known issues addressed                                                                                  |
| 1.3.7     | March 2018     | PTZ Presets Duplication in the Smart Client                                                             |

# **RMFA** Version Information

| Version # | Date          | Changes                                                             |
|-----------|---------------|---------------------------------------------------------------------|
| 1.0       | August 2018   | Based on RMF 1.3.7 +<br>Federation, alarms and<br>bookmarks support |
| 1.1       | November 2018 | Know issues solved from<br>Version 1.0                              |

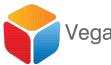

### About this Document

This manual describes the configuration and use of the Redundancy Management Framework - Advanced (RMFA).

A white paper on Dual Recording is available here: <u>https://app.box.com/s/csauwkqr44yxikqbfw20uopfq2fria5z</u>

First, please view the video posted at <u>https://youtu.be/QbQpJiTazYM</u>, for an animation of features supported by RMF. Then, view the video posted at <u>https://youtu.be/DyJzkdW9atA</u>, to see an animation of features supported by RMFA.

Please refer to the corresponding document on RMF - "RMF\_Config\_User\_ManualV.1.3.7" for a description of basic RMF features, their configuration and use. All these are included in RMFA. For the sake of brevity, these are not repeated in this document.

# **RMFA - Introduction**

RMFA provides advanced features on top of RMF: multisite RMF support through federation, unified alarms and bookmarks management. RMFA can be used for single sites too. In this case, it adds redundant alarm and bookmark management to RMF.

Every release of RMFA has the complete and up-to-date feature set of RMF.

### Prerequisites for Multi-Site Support

For RMF to provide multi-site support, sites should be set up with federated architecture. Please refer to the latest XProtect manuals for instructions on set up of federated sites. At present (4/26/2018), the federation is supported by Milestone on XProtect Corporate and XProtect Expert lines.

# Auto-Mapping Cameras

We start with auto-mapping. This figures out the mapping between cameras and recording servers across sites. We support all scenarios below:

- 1. Cameras are dual recorded at the same site. (intra-site)
- 2. Cameras are recorded across sites. I.e. the same camera is recorded on Recording server 1, site1 and recording server 3, site2. (inter-site)

We first map cameras on each child site by connecting with each management server through federation support on the parent site. Then we map cameras on the parent site.

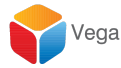

#### Child

We need to map cameras at each child site first.

- 1. Open the "Management Client" application in the **Parent site**.
- 2. Click on "Federated Site Hierarchy" in the Parent Management Server.

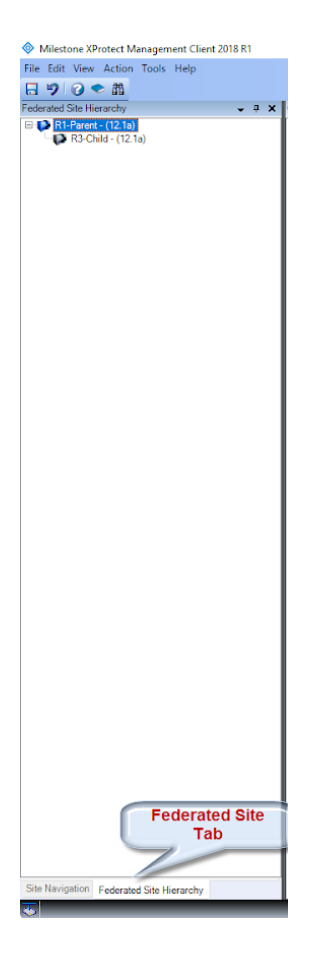

3. Click on a "Child Server" from the list.

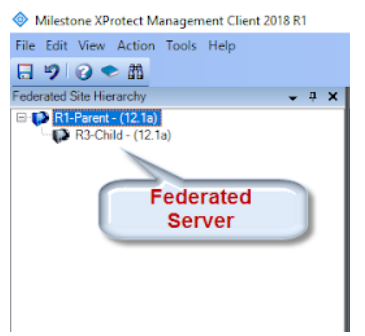

- 5. Right Click on an available server and "Log into Site".
- 6. Goto the "MIPS-Plugin" tree at this child site and expand the tree list.

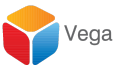

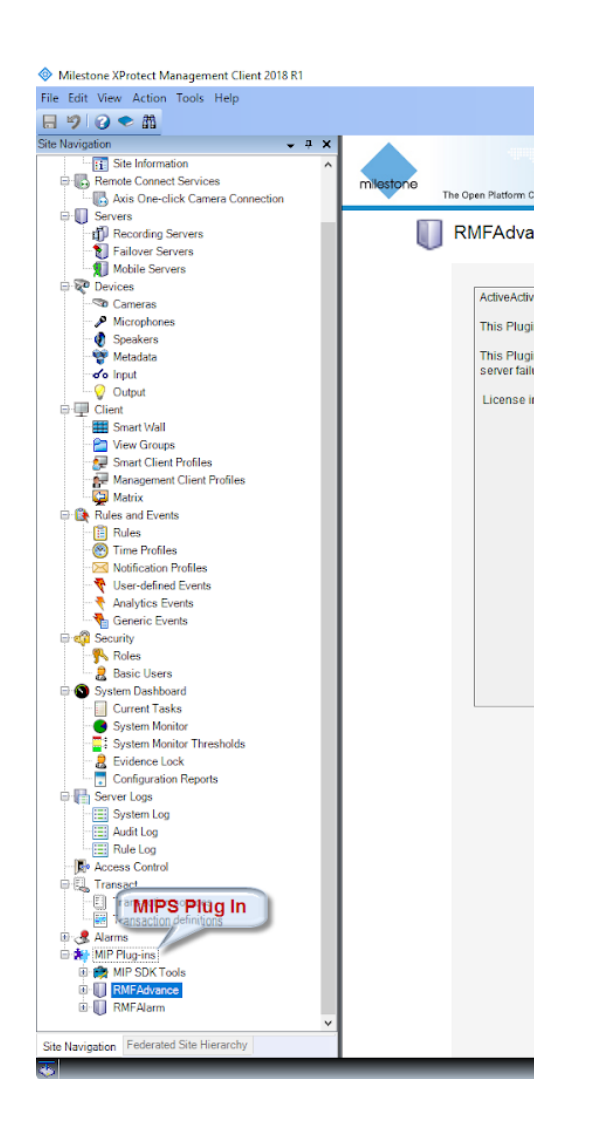

- 6. Two Plugins are visible
  - a. RMF Advanced Used for camera mapping.
  - b. *RMF Alarms* Used for Alarm configuration.

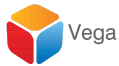

| Milestone XProtect Management Client 2018 R1                                                                              |                                                                                                    | - a × |
|----------------------------------------------------------------------------------------------------|----------------------------------------------------------------------------------------------------|-------|
| File Edit View Action Tools Help                                                                                          |                                                                                                    |       |
| 日 🤊 🕜 🗢 曲                                                                                                    |                                                                                                    |       |
| Site Navigation                                                                                                    | Trager Tradewice Company                                                                                               |       |
| Servers     Servers     Failover Servers     Servers     Decision Servers     Decision Servers                            | RMFAdvance                                                                                                    |       |
| Cameras                                                                                                    | ActiveActive Plugin is Developed by Vega25                                                                             |       |
| Microphones                                                                                                    | This Flugin will help in mapping the camera that are added in two recording server                                     |       |
| - 🐨 Metadata<br>- 🐨 Input<br>- 😧 Output                                                                                   | This Physian will switch the camera between active recording servers that is mapped during recording<br>server failure |       |
| Client     Smart Wall     Wew Groups     Smart Client Profiles     Management Client Profiles                             | License information: Licensed for 5 channel - No Expiration date                                                       |       |
| Matrix Matrix Rules and Events Rules Time Profiles Mathematics Profiles                                                   |                                                                                                    |       |
| User-defined Events     Analytics Events     Generic Events                                                               |                                                                                                    |       |
| Roles                                                                                                    |                                                                                                    |       |
| System Dashboard                                                                                                    |                                                                                                    |       |
| System Monitor     System Monitor Thresholds     System Content of the sholds     Software Lock     Configuration Reports |                                                                                                    |       |
| Source Logs  Source Log  Audit Log  Rotes Control                                                                         |                                                                                                    |       |
| Transact     Transaction sources     Transaction sources     Anms     Alorma     MIP Rug-ins                              |                                                                                                    |       |
| mir SDK Tools     Mir SDK Tools     Mir SDK Tools     Mir SAlvance     RMF Alarn     RMF Alarn                            | im the second second second second second second second second second second second second second second second        |       |
| Site Navigation Federated Site Hierarchy                                                                                  |                                                                                                    |       |
|                                                                                                    |                                                                                                    |       |

- 4. Click on "RMF Advanced" and Expand the tree.
- 5. Click on the "Cameras".
- 6. A new window will get created on the right side.

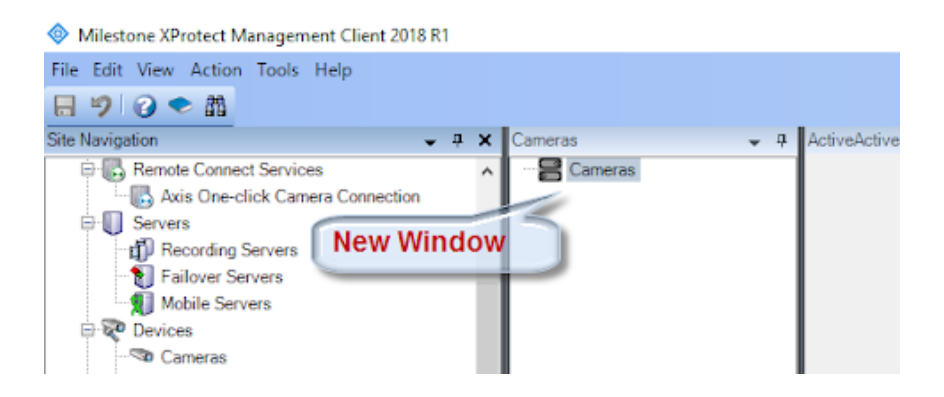

- 7. Right click on the "Cameras" and click "Add New".
- 8. Upon clicking "Add new", one more window gets created on the right side, with two blank lists. The first one(left) is the "Available List" and the other one (right) is the "Mapped" list.
- 9. Click on "Populate". The "Available" list shows all the cameras on all recording servers at the Child site. It identifies same cameras on different recording servers at this site and groups the list.

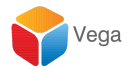

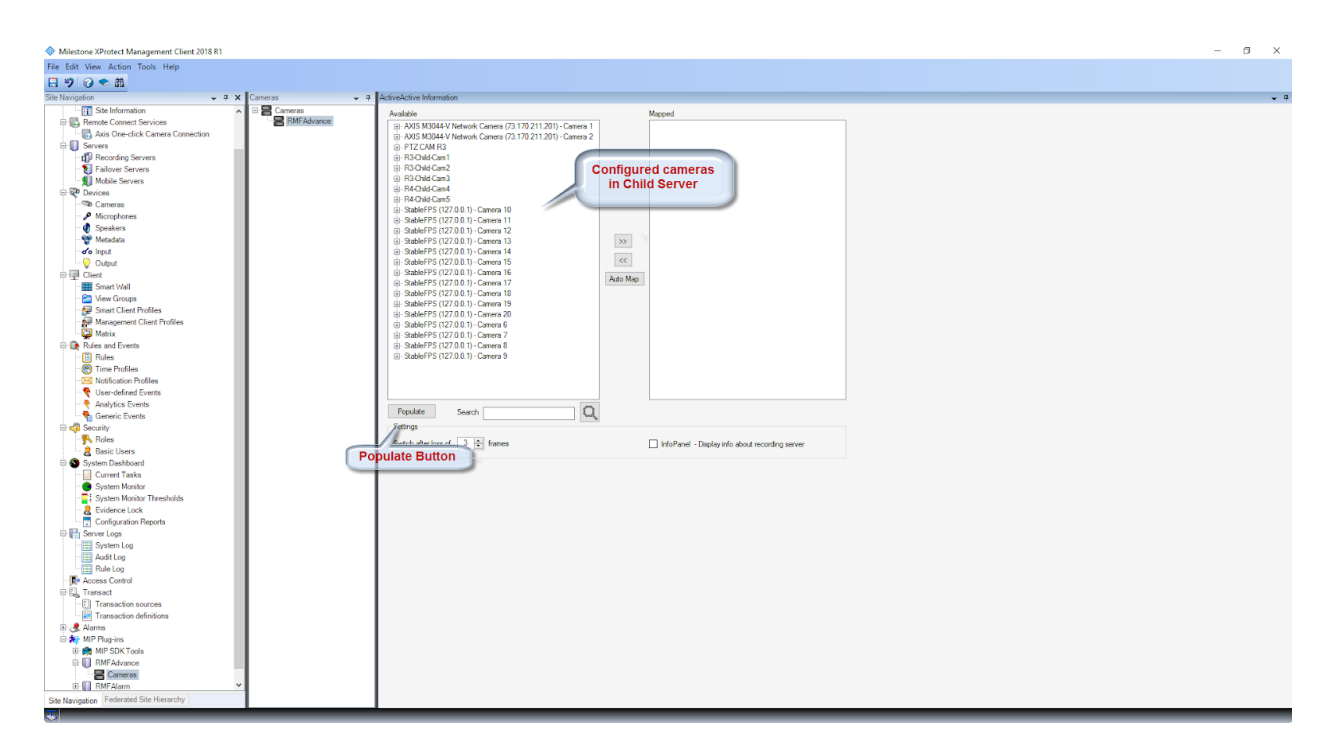

10. Click on the "Save" button and close the Management Client application in the Child Server.

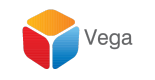

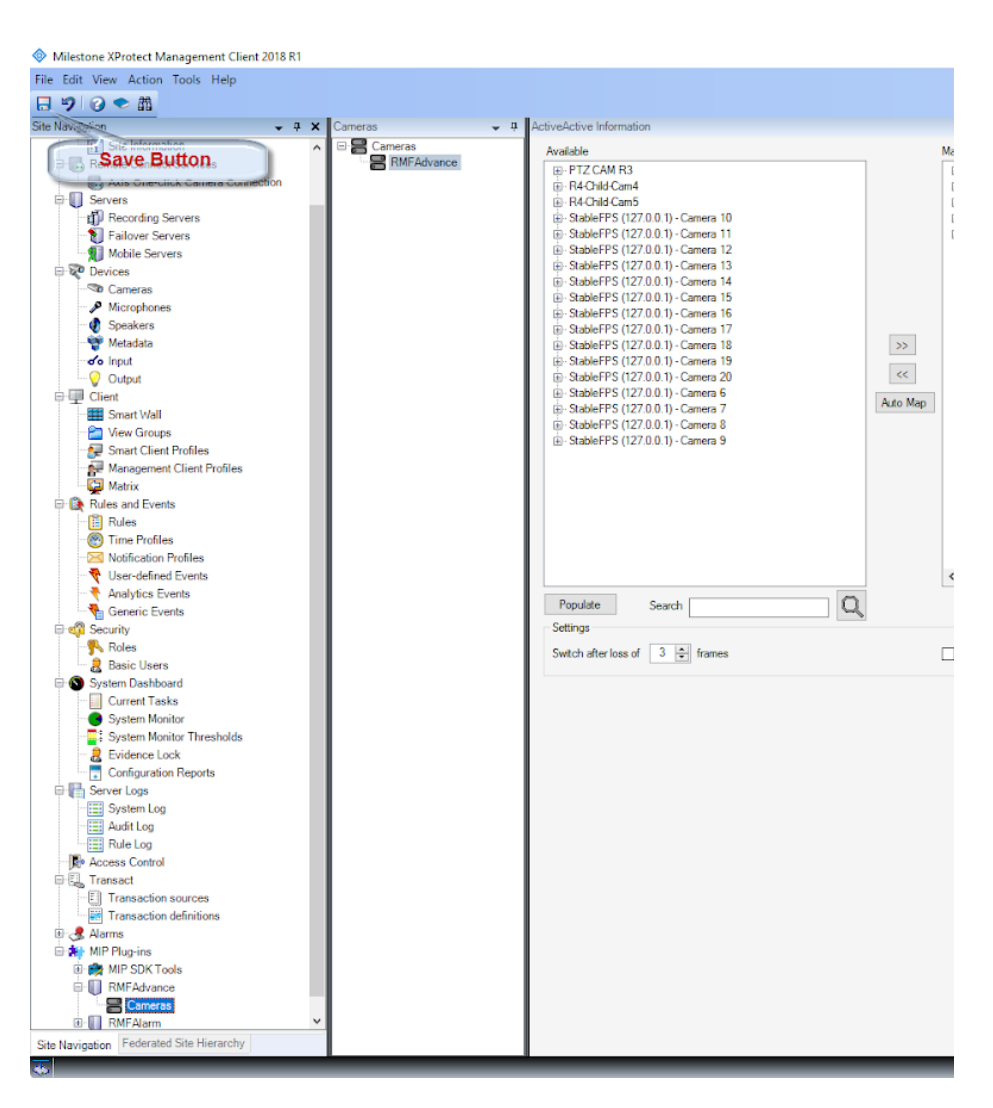

11. Repeat Steps 3 - 10 until mapping is performed on all child servers.

#### Parent Site auto-mapping

We now aggregate camera mapping information across child sites and the parent site. This combines intrasite and intersite maps. Intrasite  $\rightarrow$  The same camera is recorded on two recording servers at the same site. Inter-site  $\rightarrow$  The same camera is recorded on one recording server at the child site and one at the parent site.

Steps:

- 1. Open the "RMF Advanced" plugin on the management client of the parent site. Click on "Cameras", "Add New". Go to the screen with two lists - Available list and mapped list.
- 2. Click on the "Populate" button at the bottom of Available list in Parent Server.
- 3. One more pop-up window appears and asks confirmation for auto mapping completion

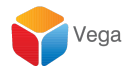

all child servers.

| Milestone XProtect Management Client 2018 R1                                                                                                    |   | 5 | $\times$ |
|----------------------------------------------------------------------------------------------------|---|---|----------|
| File Edit View Action Tools Help                                                                                                    |   |   |          |
|                                                                                                    |   |   |          |
| Site Navigation 👻 🕂 X Cameras 🖤 🤻 Active-Active Information                                                                                                    |   |   | • 4      |
| Determine Index   Image: Second Second   Image: Second Second Second   Image: Second Second Second Second Second Second Second Second Second Second Second Second Second Second Second Second Second Second Second Second Second Second Second Second Second Second Second Second Second Second Sec |   |   |          |
|                                                                                                    | _ |   | _        |

4. If all Child Sites are not configured, press "No" and finish mapping on all child sites.

| Pie Eds View Action Tools Hep         Pie Des View Action Tools Hep         Pie Des View Action Tools Hep         Pie Des View Action Tools Hep         Pie Des View Action Tools Hep         Pie Des View Action Tools Friends         Pie Des View Action Tools Friends         Pie Des View Action Tools Frield Friends <tr< th=""><th></th></tr<>                                                                                                    |  |
|----------------------------------------------------------------------------------------------------|--|
| Image: Section Concert Services     • 2 × X     Concerts     • 2 × X     Acircle/Concert Information       Image: Section Concert Services     • Image: Section Concert Services     • Image: Section Concert Services     • Analytic       Image: Section Concert Services     • Image: Section Concert Services     • Image: Section Concert Services     • Analytic       Image: Section Concert Services     • Image: Section Concert Services     • Image: Section Concert Services     • Image: Section Concert Services       Image: Section Concerts     • Image: Section Concert Section Concert Section Conc                                                                                                    |  |
| Open Services     • 3     Allow-Monetone Monadore       Image: Services     Image: Services     Image: Services       Image: Services     Image: Services     Image: Services                                                                                                    |  |
| Pip Boneth Consect Swinds     Pip Boneth Consect Swinds     Pip Boneth Consect Swinds     Available     Magned       Pip Boneth Consect Swinds     Pip Boneth Consect Swinds     Pip Boneth Consect Swinds     Pip Boneth Consect Swinds     Pip Boneth Consect Swinds       Pip Boneth Consect Swinds     Pip Boneth Consect Swinds     Pip Boneth Consect Swinds     Pip Boneth Consect Swinds     Pip Boneth Consect Swinds       Pip Boneth Consect Swinds     Pip Boneth Consect Swinds     Pip Boneth Consect Swinds     Pip Boneth Consect Swinds     Pip Boneth Consect Swinds       Pip Boneth Consect Swinds     Pip Boneth Consect Swinds     Pip Boneth Consect Swinds     Pip Boneth Consect Swinds     Pip Boneth Consect Swinds       Pip Boneth Consect Swinds     Pip Boneth Consect Swinds     Pip Boneth Consect Swinds     Pip Boneth Consect Swinds     Pip Boneth Consect Swinds       Pip Boneth Consect Swinds     Pip Boneth Consect Swinds     Pip Boneth Consect Swinds     Pip Boneth Consect Swinds     Pip Boneth Consect Swinds       Pip Boneth Consect Swinds     Pip Boneth Consect Swinds     Pip Boneth Consect Swinds     Pip Boneth Consect Swinds     Pip Boneth Consect Swinds       Pip Boneth Consect Swinds     Pip Boneth Consect Swinds     Pip Boneth Consect Swinds     Pip Boneth Consect Swinds     Pip Boneth Consect Swinds       Pip Boneth Consect Swinds     Pip Boneth Consect Swinds     Pip Boneth Consect Swinds     Pip Boneth Consect Swinds     Pip Boneth Consect                                                                                                    |  |
| National Control Connection     Nation       Image: Servers     Image: Servers       Image: Servers     Image: Servers       Image: Servers     Image: S                                                                                                    |  |
| B Saves     B Saves      |  |
|                                                                                                    |  |
| Palane Saves     Making Saves     Police     Police     Poli |  |
| ∭ Mable Servers<br>B 100 Decisions<br>-100 Contenses                                                                                                    |  |
|                                                                                                    |  |
| -St Canvas                                                                                                    |  |
|                                                                                                    |  |
| - A Microphones                                                                                                    |  |
| Consequences                                                                                                    |  |
| W Madda                                                                                                    |  |
|                                                                                                    |  |
| - O Obtained                                                                                                    |  |
|                                                                                                    |  |
| Smart Wall                                                                                                    |  |
| Auto Map                                                                                                    |  |
| Research Clean Profiles                                                                                                    |  |
| A Management Client Profiles                                                                                                    |  |
| The Maria                                                                                                    |  |
| Refer and Events                                                                                                    |  |
| - 🗊 Rules                                                                                                    |  |
| Time Profiles                                                                                                    |  |
| Notification Profiles RMF-Parent Size X                                                                                                    |  |
| - 💎 User-defined Events                                                                                                    |  |
| -      Analytics Events Please complete federated RMF manning at all child site(s)                                                                                                    |  |
| Generic Events                                                                                                    |  |
| Propulate Search                                                                                                    |  |
| - Koles                                                                                                    |  |
| 2 Basic Users                                                                                                    |  |
| System Deskboard                                                                                                    |  |
| Current Tasks                                                                                                    |  |
| - System Monitor                                                                                                    |  |
| System Monitor Thresholds                                                                                                    |  |
| - 2 Evidence Lock                                                                                                    |  |
| Configuration Reports                                                                                                    |  |
| 🕀 🔂 Server Logs                                                                                                    |  |
| 😳 System Log                                                                                                    |  |
| - Aufit Log                                                                                                    |  |
| Rule Log                                                                                                    |  |
| R Access Control                                                                                                    |  |
| 🖶 🗓, Transact                                                                                                    |  |
| - E Transaction sources                                                                                                    |  |
| Transaction definitions                                                                                                    |  |
| S 😌 🥵 Name                                                                                                    |  |
| MP Plugins                                                                                                    |  |
| 0 😥 MIP SDK Tools                                                                                                    |  |
| 🛱 🚺 RMFAdvance                                                                                                    |  |
| E Canaras                                                                                                    |  |
| 0 🔲 RMFAlern                                                                                                    |  |
|                                                                                                    |  |
| e Navigation Federated Site Hierarchy                                                                                                    |  |

19. Else, click "yes" below.

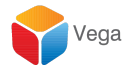

| Milestone XProtect Management Client 2018 R1 |                                                |                                      |                                            | - a × |
|----------------------------------------------|------------------------------------------------|--------------------------------------|--------------------------------------------|-------|
| File Edit View Action Tools Help             |                                                |                                      |                                            |       |
| 日 ジ ② ◆ 前                                    |                                                |                                      |                                            |       |
| Site Navigation Cameras                      | <ul> <li>4 ActiveActive Information</li> </ul> |                                      |                                            |       |
| 🕀 🐻 Remote Connect Services 🧄 🖬 🖓 Cameras    | Available                                      |                                      | lapped                                     |       |
|                                              | 8                                              |                                      |                                            |       |
| Servers                                      |                                                |                                      |                                            |       |
| Evilouer Servers                             |                                                |                                      |                                            |       |
| Mobile Servers                               |                                                |                                      |                                            |       |
| E 😨 Devices                                  |                                                |                                      |                                            |       |
| 🕫 Cameras                                    |                                                |                                      |                                            |       |
| - A Microphones                              |                                                |                                      |                                            |       |
| C Speakers                                   |                                                |                                      |                                            |       |
| Welsozala                                    |                                                |                                      |                                            |       |
| - Q Output                                   |                                                |                                      |                                            |       |
| e 💷 Client                                   |                                                | <<                                   |                                            |       |
| - Smart Wall                                 |                                                | Auto Map                             |                                            |       |
| 🞦 View Groups                                |                                                |                                      |                                            |       |
| Smart Client Profiles                        |                                                |                                      |                                            |       |
| Matrix                                       |                                                |                                      |                                            |       |
| Rules and Events                             |                                                |                                      |                                            |       |
| - 📋 Rules                                    |                                                | RMF-Parent Site                      | ×                                          |       |
| Time Profiles                                |                                                |                                      |                                            |       |
| Nothication Profiles                         |                                                | Please confirm the following:        |                                            |       |
| Analytics Events                             |                                                | 1. You visited each child site using | the Federated Client Heirarchy tab on this |       |
| Generic Events                               |                                                | 2. You opened the RMF Plugin at th   | at site.                                   |       |
| 🕀 🐗 Security                                 | Populate Search                                | 3. You clicked on populate and (op   | tionally) automap                          |       |
|                                              | Settings                                       |                                      |                                            |       |
| Basic Users                                  | Switch after loss of 3 🚖 frames                |                                      |                                            |       |
| - Current Tasks                              |                                                |                                      | Yes No                                     |       |
|                                              |                                                |                                      |                                            |       |
| System Monitor Thresholds                    |                                                |                                      |                                            |       |
| - 2 Evidence Lock                            |                                                |                                      |                                            |       |
| Configuration Reports                        |                                                |                                      |                                            |       |
| Server Logs                                  |                                                |                                      |                                            |       |
| Audit Log                                    |                                                |                                      |                                            |       |
| Rule Log                                     |                                                |                                      |                                            |       |
| - Recess Control                             |                                                |                                      |                                            |       |
| E E Transact                                 |                                                |                                      |                                            |       |
| Transaction definitions                      |                                                |                                      |                                            |       |
| B & Aarms                                    |                                                |                                      |                                            |       |
| MIP Plug-ins                                 |                                                |                                      |                                            |       |
| 🗄 💏 MIP SDK Tools                            |                                                |                                      |                                            |       |
| HMI: Advance                                 |                                                |                                      |                                            |       |
| BMFAlarm                                     |                                                |                                      |                                            |       |
| ×                                            |                                                |                                      |                                            |       |
| Site Navigation Federated Site Hierarchy     |                                                |                                      |                                            |       |
|                                              |                                                |                                      |                                            |       |

25. All the cameras mapped in the Parent server and all Child servers get displayed in "Available" list.

| Milestone AProtect Management Client 2018 K1                                                                                                    |              |                                                                                                    | <br>u ^ |
|----------------------------------------------------------------------------------------------------|--------------|----------------------------------------------------------------------------------------------------|---------|
| File Edit View Action Tools Help                                                                                                    |              |                                                                                                    |         |
| 📮 🗐 🕜 🌨 🕅 Action*                                                                                                    |              |                                                                                                    |         |
| City Maximum                                                                                                    | Comment      | Detailed the starts                                                                                                    |         |
| Site Navigation + 4 X                                                                                                    | Cameras      | RaveRave information                                                                                                    | ¥ 4     |
| Here Connect Services                                                                                                    | Cameras      | Available Mapped                                                                                                    |         |
| Axis Une-click Camera Connection                                                                                                    | E MATAdvance | : AXIS M3044-V Network Camera (73.170.211.201) - Camera A                                                                                                    |         |
| E U Servers                                                                                                    |              | AXIS M3044-V Network Camera (73.170.211.201) - Camera     AVIS M3044-V Network Camera (73.170.211.201) - Camera     AVIS M3044-V Network Camera (73.170.211.201) - Camera     AVIS M3044-V Network Camera (73.170.211.201) - Camera     AVIS M3044-V Network Camera (73.170.211.201) - Camera     AVIS M3044-V Network Camera (73.170.211.201) - Camera     AVIS M3044-V Network Camera (73.170.211.201) - Camera     AVIS M3044-V Network Camera (73.170.211.201) - Camera     AVIS M3044-V Network Camera     AVIS M3044-V Network Camera     AVIS M3044-V Network Camera     AVIS M3044-V Network Camera     AVIS M3044-V     AVIS M3044-V     AVIS M304-V     AVIS M304-V                             |         |
| - D Recording Servers                                                                                                    |              |                                                                                                    |         |
| - D Failover Servers                                                                                                    |              | RI-Parent Cam1                                                                                                    |         |
| 1 Mobile Servers                                                                                                    |              | RIParent Com2     Configured cameras                                                                                                    |         |
| 🕀 😵 Devices                                                                                                    |              | () RiParet Cana in both Parent and                                                                                                    |         |
| 🖘 Cameras                                                                                                    |              | de Richards in Dour Fatericatio                                                                                                    |         |
| - P Microphones                                                                                                    |              | a P20MCm1 Child Server                                                                                                    |         |
| Speakers                                                                                                    |              | di Boldecard                                                                                                    |         |
| 💖 Metadata                                                                                                    |              | m B3OHd Cm3                                                                                                    |         |
| of o Input                                                                                                    |              | B4Oald Can4     >>                                                                                                    |         |
|                                                                                                    |              | B-R4QxidCam5                                                                                                    |         |
| Client                                                                                                    |              | <ul> <li>BableFPS (127.0.0.1) - Camera 10</li> </ul>                                                                                                    |         |
| - Smart Wall                                                                                                    |              | G. StableFPS (127.0.0.1) - Camera 10     Refer Man                                                                                                    |         |
| - Par View Groups                                                                                                    |              | StableFPS (127.0.0.1) - Camera 11                                                                                                    |         |
| - 🐙 Smart Client Profiles                                                                                                    |              | 9-SableFPS (127.00.1) - Comera 11                                                                                                    |         |
| Management Client Profiles                                                                                                    |              | High States (177.00.1) - Gamma 12     High States 12                                                                                                    |         |
| - Matrix                                                                                                    |              | dr Soulierr o (127300.1) "Solited 12<br>dr. Solitet DS (12730.1) "Solited 12<br>dr. Solitet DS (12730.1) "Solited 12<br>dr. Solitet DS (12730.1) "Solited 12<br>dr. Solitet DS (12730.1) "Solited 12<br>dr. Solitet DS (12730.1) "Solited 12<br>dr. Solitet DS (12730.1) "Solited 12<br>dr. Solitet DS (12730.1) "Solited 12<br>dr. Solitet DS (12730.1) "Solited 12<br>dr. Solitet DS (12730.1) "Solitet DS (12730.1) "Solitet DS (12730.1)" "Solitet DS (12730.1)" "Solitet DS (12730.1)" "Solitet DS (12730.1)" "So |         |
| Rules and Events                                                                                                    |              | brown (* 1/27/2007) * Common 10                                                                                                    |         |
| Rules                                                                                                    |              | Sader PS (127.00.1) - Carrent 14                                                                                                    |         |
| Time Profiles                                                                                                    |              | BableFPS (127.0.0.1) - Camera 14                                                                                                    |         |
| Notification Profiles                                                                                                    |              | G: StableFPS (127.0.0.1) - Camera 15                                                                                                    |         |
| - 😵 User-defined Events                                                                                                    |              | ⊕-StableFPS (127.0.0.1) - Camera 15                                                                                                    |         |
| Analytics Events                                                                                                    |              | 0 SubJette (1973.0.1). Present 10                                                                                                    |         |
| Generic Events                                                                                                    |              |                                                                                                    |         |
| E-mail Security                                                                                                    |              | Populate Search Q                                                                                                    |         |
| Boles                                                                                                    |              | Zetinos                                                                                                    |         |
| Pasic Lisers                                                                                                    |              |                                                                                                    |         |
| System Darkhoard                                                                                                    |              | frames InfoPanel - Daplay info about recording server                                                                                                    |         |
| System Destrollard                                                                                                    | P            | opulate Button                                                                                                    |         |
| Current rasks                                                                                                    |              |                                                                                                    |         |
| Contest Marites Threeholds                                                                                                    |              |                                                                                                    |         |
| System Honitor Thresholds                                                                                                    |              |                                                                                                    |         |
| Evidence Lock                                                                                                    |              |                                                                                                    |         |
| Consuration reports                                                                                                    |              |                                                                                                    |         |
| Er till Server Logs                                                                                                    |              |                                                                                                    |         |
| System Log                                                                                                    |              |                                                                                                    |         |
| Audit Log                                                                                                    |              |                                                                                                    |         |
| Hule Log                                                                                                    |              |                                                                                                    |         |
| Re Access Control                                                                                                    |              |                                                                                                    |         |
| E G Transact                                                                                                    |              |                                                                                                    |         |
| [:] Transaction sources                                                                                                    |              |                                                                                                    |         |
| Transaction definitions                                                                                                    |              |                                                                                                    |         |
| 🗉 🍜 Alarms                                                                                                    |              |                                                                                                    |         |
| MIP Plug-ins                                                                                                    |              |                                                                                                    |         |
| I MIP SDK Tools                                                                                                    |              |                                                                                                    |         |
| RMFAdvance                                                                                                    |              |                                                                                                    |         |
| Cameras                                                                                                    |              |                                                                                                    |         |
| Image: Image: Imag |              |                                                                                                    |         |
| ×                                                                                                    | 1            |                                                                                                    |         |
| Site Navigation Federated Site Hierarchy                                                                                                    |              |                                                                                                    |         |
| 75                                                                                                    |              |                                                                                                    | _       |

- 27. Click on "Auto Map Button"
- 28. Cameras will move from "Available" list to "Mapped" list based on no of licenses issued.
- **29.** Save, by clicking on the save button.

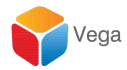

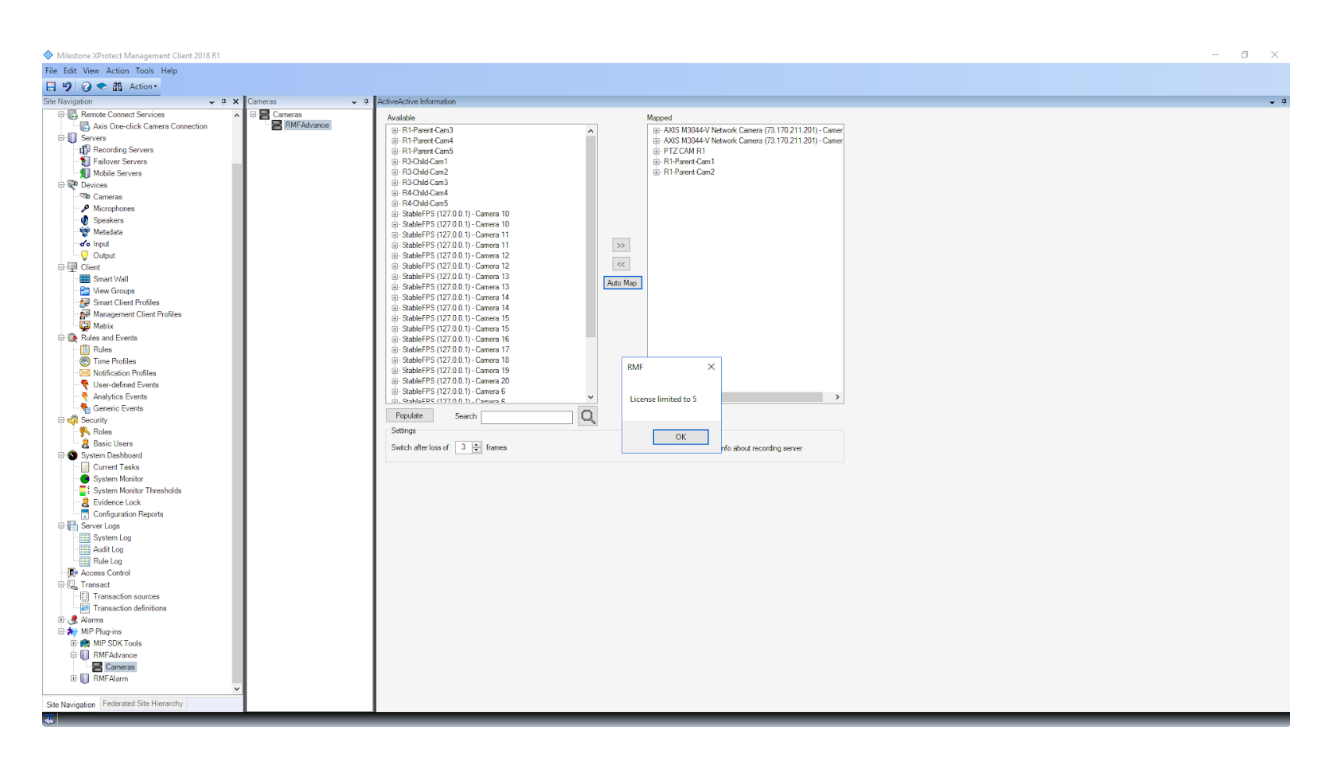

### **RMF** Alarms

The management server machine at the parent site runs the RMFA alarm service. The alarm service signs up to receive events from all event servers - parent and child sites. Based on alarms set up, it filters duplicate events received on account of the same stream being recorded, and generates alarms for display in the Alarm manager.

This section provides information about the setup of this service and set up of alarms for generated events.

#### Managing the alarm service

- 1. Open the "Management Client" application at the parent site.
- 2. Goto the "MIPS-Plugin" tree and expand the tree list.

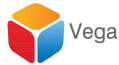

| 🚸 Milestone XProtect Management Client 2018 R1 — 🖉                                                                                                    | × e |
|----------------------------------------------------------------------------------------------------|-----|
| File Edit View Action Tools Help                                                                                                    |     |
|                                                                                                    |     |
| See Normation · · · · · · · · · · · · · · · · · · ·                                                                                                    |     |
| Consider Servers     Consider Servers     Construction     Construction     Constructi     |     |
| Anderson Service     ActiveActive Plugin III Developed by Vega22     ActiveActive Plugin III Developed by Vega22                                                                                                    |     |
| Monorheres     Monorheres     This Plugin will help in mapping the camera that are added in two recording server                                                                                                    |     |
| <ul> <li>Mada</li> <li>This Flugh will such the camera between active recording servers that is mapped during recording<br/>server traver</li> </ul>                                                                                                    |     |
| Code License information: License for 5 channel - No Expiration date                                                                                                    |     |
| Shart Val     Shart Cleat Profiles                                                                                                    |     |
| PM Management Client Profiles     PM Management Client Profiles     PM Management Client Profiles     PM Management Client Profiles     PM Management Client Profiles                                                                                                    |     |
| Rules     Simples                                                                                                    |     |
| ■ Valorization Houses ■ Valorization Events ■ Valorization Events                                                                                                    |     |
| - ™ Generic Events<br>Generic Events                                                                                                    |     |
| System Desbloard                                                                                                    |     |
| Correct Tasks     System Honitor     System Honitor                                                                                                    |     |
| - 2 Solition Transition Transition                                                                                                    |     |
| e the Shower Logs to the Shower Logs to the Shower |     |
| L⊞ Rule Log<br>■ Reactions Control<br>Dell' Transment                                                                                                    |     |
| MIPS Plug in                                                                                                    |     |
| ψ CS - Anno<br>A M De Transisti<br>I man FOK Tools                                                                                                    |     |
| © ↓ DMFAdance<br>© ↓ 7057Jarm                                                                                                    |     |
| Site Navigation Federated Site Herrarchy                                                                                                    |     |
|                                                                                                    |     |

3. Click on "RMF Alarms".

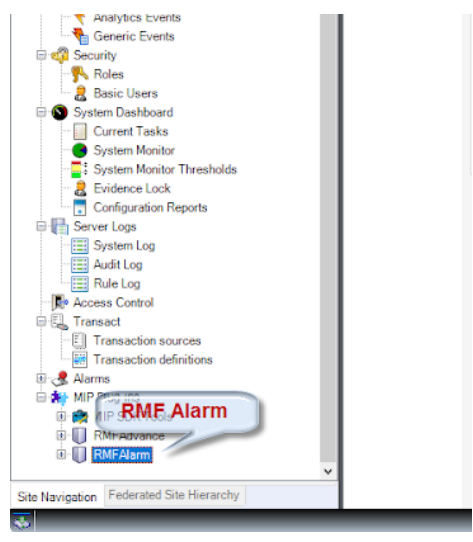

- 4. A new window opens. It has the below information:
  - a. Service Status shows the status of the RMFA alarm service. This service gathers events from all event servers in the federation. MUST always be running.
  - b. Tabs
    - i. Logon Settings Domain username and password is needed to get events from Parent and Child Event Servers. One needs to provide these and click update.

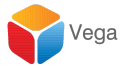

| Miestone XProtect Management Client 2018 R1                                                                                                    | – a × |
|----------------------------------------------------------------------------------------------------|-------|
| File Edit View Action Tools Help                                                                                                    |       |
|                                                                                                    |       |
| Ster Navigation                                                                                                    |       |
| Image: Set information     Image: Set information       Image: Set information     Image: Set information       Image: Set information     Image: Set information       Image: Set information     Image: Set information                                                                                                    |       |
| The Servers     The Servers     The Servers     The Servers     The Servers                                                                                                    |       |
| Mobile Servers RNFA filters duplicate events and helps raise a single alarm.                                                                                                    |       |
| The Constant License License Statute Statute                                                                                                    |       |
|                                                                                                    |       |
| Sence Status : Running                                                                                                    |       |
| Logon Stelings Logon Stelings Logon Advanced                                                                                                    |       |
| I Smart Wall                                                                                                    |       |
| Wex Groups                                                                                                    |       |
| e anatolian for a second second                                                                                                    |       |
| 😳 Matrix                                                                                                    |       |
| Rules and Events     (Note : Requires domain user for federated site(s))                                                                                                    |       |
| Nutes     Trans Profiles                                                                                                    |       |
| C International Control of Control of Contro |       |
| 👻 User-defined Events                                                                                                    |       |
| Analytics Events                                                                                                    |       |
| h ng Generic Events                                                                                                    |       |
| ta una anomany<br>↓ Roles                                                                                                    |       |
| 2 Basic Users                                                                                                    |       |
| C System Destbaard                                                                                                    |       |
| Current Jassa     Gastern Mariler                                                                                                    |       |
| System Monitor Thresholds                                                                                                    |       |
| - 💈 Evidence Lock                                                                                                    |       |
| Configuration Reports                                                                                                    |       |
| The second second                                                                                                    |       |
| E Audit Log                                                                                                    |       |
| Elli Rule Log                                                                                                    |       |
| PR Access Central                                                                                                    |       |
| FIT Transaction sources                                                                                                    |       |
| Transaction definitions                                                                                                    |       |
| B d Aams                                                                                                    |       |
|                                                                                                    |       |
| Q RMFAdvance                                                                                                    |       |
| ŵ 🖟 Răcăum                                                                                                    |       |
| Ske Navioated Federated Ske Hierarchy                                                                                                    |       |
|                                                                                                    | _     |

#### ii. Logs - shows the logs of RMFA Alarm Service

| Literatory United Viscound Client 2018 21                                                                                                    | - 1 | a x |
|----------------------------------------------------------------------------------------------------|-----|-----|
| meson #2-00ct reading interaction of the field of the field of th      |     |     |
|                                                                                                    |     |     |
|                                                                                                    |     |     |
| The foremation of the foremation of the foremati |     |     |
| G Servers<br>10 RMFAlarm<br>N shine Servers                                                                                                    |     |     |
| United serves DEEX Stress Available scale a single dama and balan science a single dama                                                                                                    |     |     |
| O Decise     Annual Contract Version and register a single standing     O Contract Annual Contract And Annual Contract And Annual Contract Annual Contract Annual Con      |     |     |
| - A Microphones                                                                                                    |     |     |
| C Steveless<br>W Matada<br>≪ kipd<br>D note: Status : Running Service Logs                                                                                                    |     |     |
| Copy Copy Copy Copy Copy Copy Copy Copy                                                                                                    |     |     |
| RMFA Configuration reloaded - 4/22/2018 4.1153 PM                                                                                                    |     |     |
| E vera utoga na na na na na na na na na na na na na                                                                                                    |     |     |
| Management Client Profiles     RMFA configuration load - 4/2/2018 4 (do 5) 2014     Internal error connecting to 7 millestone vega(25 com - 4/2) 2018 4 (do 5) PM     Internal error connecting to 7 millestone vega(25 com - 4/2) 2018 4 (do 5) PM                                                                                                    |     |     |
| The metric Connected to Servers success localitiest - 4/23/2018 4 06:52 PM Servers success localitiest - 4/23/2018 4 06:52 PM Servers success localitiest - 4/  |     |     |
| Rules     RMFA Configuration loaded - 423/2018 11 48 433 AM                                                                                                    |     |     |
| Time Profiles     Kither A configuration to 30 - 422/2019 T146-32 (2019)     Time Stream Profiles     Internal arrow Initiations regist? Com - 4222018 1146 33 AM     Initiations regist?                                                                                                    |     |     |
| Connected to Server soucces (ocalinos - 4/23/2018 11.46.33.AM<br>Stante - 4/27/2018 11.46.33.AM                                                                                                    |     |     |
| Anlyfics Events     RUFA Configuration reloaded - 4222018 2110 BM     RUFA Configuration reloaded - 4222018 2110 BM     RUFA Configuration reloaded - 422018 2110 BM                                                                                                    |     |     |
| To unservic cvens neuron consiguration consiguration consiguration of added - 422 x2018 (x 1010 xM)<br>C                                                                                                    |     |     |
| RufA Configuration changed - 4222018 6 940 4M                                                                                                    |     |     |
| E Basic Users RMFA configuration changed - 4/232018 6 49 04 4M                                                                                                    |     |     |
| P → Current Tasks RMArcontiguation Ioade - 4222018 6.3.312 AM                                                                                                    |     |     |
| System Monitor     Internal error connecting to: /1 milestone.vega25.com - 4/23/2018 6/33/02.4M                                                                                                    |     |     |
| ar system monar i mesotos<br>■ E biolone lock                                                                                                    |     |     |
| Configuration Reports                                                                                                    |     |     |
| l and the second second secon  |     |     |
| a Additog                                                                                                    |     |     |
| Lig Rule tog                                                                                                    |     |     |
| Reactions Control Biological Control Biological Con |     |     |
| C Transaction sources                                                                                                    |     |     |
| Tensacion definitors                                                                                                    |     |     |
| → MP Physics                                                                                                    |     |     |
| B & MPSDKTods                                                                                                    |     |     |
| B U Tet Annos                                                                                                    |     |     |
| See Navigation Federated Site Herarchy                                                                                                    |     |     |
|                                                                                                    |     | _   |

iii. Advanced - Manage the RMFA Alarm Service. Stop/restart/restart with logs and clear logs

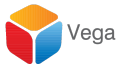

| Milestone XProtect Management Client 2018 R1                                                                                                    |                                                                                                    | - 0 | $\times$ |
|----------------------------------------------------------------------------------------------------|----------------------------------------------------------------------------------------------------|-----|----------|
| File Edit View Action Tools Help                                                                                                    |                                                                                                    |     |          |
| <b>⊟ 19 (2 ◆ #</b>                                                                                                    |                                                                                                    |     |          |
| Site Navigation • 7 × ×                                                                                                    | The type Pattern Company                                                                                       |     |          |
| Becording Servers     Failover Servers                                                                                                    | RMFAlarm                                                                                                    |     |          |
|                                                                                                    | RNFA/filters duplicate events and helps raise a single alarm. License information: Licensed-No Expiration date |     |          |
| - P Microphones<br>- Speakers<br>- Metadata                                                                                                    |                                                                                                    |     |          |
| Output                                                                                                    | Service Status : Running Advanced                                                                              |     |          |
| Gress     Gress     G | Stop                                                                                                    |     |          |
| Management Client Profiles                                                                                                    | Restart<br>Restart with logs                                                                                   |     |          |
| Rules     Time Profiles                                                                                                    | Citear Logs                                                                                                    |     |          |
| Vuer-defined Events                                                                                                    |                                                                                                    |     |          |
| Security                                                                                                    |                                                                                                    |     |          |
| Basic Users     System Dashboard     Current Tasks     Sustem Munitor                                                                                                    |                                                                                                    |     |          |
| System Monitor Thresholds                                                                                                    |                                                                                                    |     |          |
| System Log                                                                                                    |                                                                                                    |     |          |
| Rule Log     Access Control     Start Tensact                                                                                                    |                                                                                                    |     |          |
| Transaction sources     Transaction definitions     Arms                                                                                                    |                                                                                                    |     |          |
| MIP Plug-ins     miP SDK Tools     miP SDK Tools                                                                                                    |                                                                                                    |     |          |
| I I RMFAlarm                                                                                                    |                                                                                                    |     |          |
| Site Navigation Federated Site Hierarchy                                                                                                    |                                                                                                    |     |          |
| 1991 (1992)                                                                                                    |                                                                                                    |     |          |

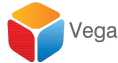

#### Set up Alarms on specified events

Next, we set up alarms for specified events. The service monitors these events and when they occur, it takes care to filter duplicate events and generates alarms.

To set it up, follow the instructions below.

1. Expand the RMF Alarm tree and click on "RMF Alarms".

| Milestone XProtect Management Client 2018 R1 |                                                                  | - | 8 X |
|----------------------------------------------|------------------------------------------------------------------|---|-----|
| File Edit View Action Tools Help             |                                                                  |   |     |
| 日 🦻 🕢 🗢 🏛                                    |                                                                  |   |     |
| Site Navigation 🗸 🗘                          |                                                                  |   |     |
| Remote Connect Services                      |                                                                  |   |     |
| - IIIA Axis One-click Camera Connection      | miestore                                                         |   |     |
| B Servers                                    | The Open Platform Company                                        |   |     |
| Recording Servers                            |                                                                  |   |     |
| - 1 Failover Servers                         | RMFAlarm                                                         |   |     |
| - 🗐 Mobile Servers                           | •                                                                |   |     |
| 🕀 🌠 Devices                                  | DMEA filters duplicate events and helps raises a signification   |   |     |
| 🖘 Cameras                                    | Tem rimer a suproce of temp and response of temp a single maint. |   |     |
| - P Microphones                              | License information: Licensed - No Expiration date               |   |     |
| 🖓 Speakers                                   |                                                                  |   |     |
| - 🕎 Metadata                                 |                                                                  |   |     |
| - of o Input                                 |                                                                  |   |     |
|                                              | Service Status : Running                                         |   |     |
| □ I Client                                   | Logan Strings Love Advanced                                      |   |     |
| Smart Wall                                   | Country Cuis Automatica                                          |   |     |
| View Groups                                  | Li comorno NITA I THORITVI Nahvork Service                       |   |     |
| Smart Client Profiles                        | Osemaine Hirzonnokun Heavonokunika                               |   |     |
| Management Client Profiles                   | Decreard Hadda                                                   |   |     |
| Pulse and Franks                             | Газиноїц Ориане                                                  |   |     |
| Rules and Events                             | (Note - Remuires domain user for federated site(s))              |   |     |
| Time Profiler                                | (use : rodeneo anumi ani un unanuro anda))                       |   |     |
| Notification Profiles                        |                                                                  |   |     |
|                                              |                                                                  |   |     |
| Analytics Events                             |                                                                  |   |     |
| Generic Events                               |                                                                  |   |     |
| E 🚮 Security                                 |                                                                  |   |     |
| Roles                                        |                                                                  |   |     |
| - 2 Basic Users                              |                                                                  |   |     |
| System Dashboard                             |                                                                  |   |     |
| Current Tasks                                |                                                                  |   |     |
| 😁 System Monitor                             |                                                                  |   |     |
| System Monitor Thresholds                    |                                                                  |   |     |
| - 2 Evidence Lock                            |                                                                  |   |     |
| Configuration Reports                        |                                                                  |   |     |
| E Server Logs                                |                                                                  |   |     |
| System Log                                   |                                                                  |   |     |
| Audit Log                                    |                                                                  |   |     |
| The Log                                      |                                                                  |   |     |
| DP Transact                                  |                                                                  |   |     |
| Transaction sources                          |                                                                  |   |     |
| Transaction definitions                      |                                                                  |   |     |
| Alarma                                       |                                                                  |   |     |
|                                              |                                                                  |   |     |
|                                              |                                                                  |   |     |
| B RMFAdvance                                 |                                                                  |   |     |
| B I RMFAlarm                                 |                                                                  |   |     |
| RMFAlarms                                    |                                                                  |   |     |
|                                              | ×                                                                |   |     |
| Site Navigation Federated Site Hierarchy     |                                                                  |   |     |
|                                              |                                                                  |   | _   |

2. A new window gets created on the right.

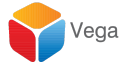

| Milestone XProtect Management Client 2018 81                                                                                                    | 1 | $\times$ |  |  |  |  |  |
|----------------------------------------------------------------------------------------------------|---|----------|--|--|--|--|--|
| File Edit View Action Tools Help                                                                                                    |   |          |  |  |  |  |  |
|                                                                                                    |   |          |  |  |  |  |  |
| Site Navigation • 3 K RMF-Alarms • 3 RMF-Alarms Information                                                                                                    |   | ¥ 9      |  |  |  |  |  |
| Image: Second Second |   |          |  |  |  |  |  |
| 0 m MP SDC Tools                                                                                                    |   |          |  |  |  |  |  |
|                                                                                                    |   |          |  |  |  |  |  |
|                                                                                                    |   |          |  |  |  |  |  |
|                                                                                                    |   |          |  |  |  |  |  |
| Ste Navinater Federated Site Hermithy                                                                                                    |   |          |  |  |  |  |  |
|                                                                                                    | - | -        |  |  |  |  |  |

- 3. Right click on the "RMF Alarms" in this new pane and click "Add New".
- 4. Upon clicking on "Add New", we see:

| Add RMFAlarm |              |      |        | $\times$ |
|--------------|--------------|------|--------|----------|
| Name:        | Enter a name | <br> |        |          |
|              |              | ОК   | Cancel |          |

5. Please enter the Alarm Name and click "Ok".

| Add RMFAlarm |                 |    |        | $\times$ |
|--------------|-----------------|----|--------|----------|
| Name:        | Motion Detected |    |        |          |
|              | [               | ОК | Cancel |          |

6. We then see:

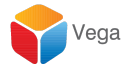

| Milestone XProtect Management Client 2018 R1 |                 |                       |            | - a × |
|----------------------------------------------|-----------------|-----------------------|------------|-------|
| File Edit View Action Tools Help             |                 |                       |            |       |
| E 9 0 • m                                    |                 |                       |            |       |
| Site Navigation 👻 7 🗙                        | RMFAlarms 🚽 👎   | RMFAlarm Information  |            | • •   |
| Remote Connect Services                      | RMFAlarms       | Name: Motion Delected | 1          |       |
| 🐻 Axis One-click Camera Connection           | Motion Detected | NUMP. ADDRESSON       | 1          |       |
| 🕀 🚺 Servers                                  |                 | Enabled               |            |       |
| -   Recording Servers                        |                 |                       | Source     |       |
| - Eailover Servers                           |                 | Over System Events    |            |       |
| Mobile Servers                               |                 | Device Events         |            |       |
| E & Devices                                  |                 |                       |            |       |
| ~•D Cameras                                  |                 |                       |            |       |
| Microphones                                  |                 |                       |            |       |
| Watedates                                    |                 |                       |            |       |
| - do lond                                    |                 |                       |            |       |
| Output                                       |                 |                       |            |       |
| D GI Client                                  |                 |                       |            |       |
| - Smart Wall                                 | 1               |                       |            |       |
| - Company View Groups                        |                 |                       |            |       |
| - 🐙 Smart Client Profiles                    |                 |                       |            |       |
| Management Client Profiles                   |                 |                       |            |       |
| - 🙀 Matrix                                   |                 |                       |            |       |
| Rules and Events                             |                 |                       |            |       |
| - II Rules                                   |                 |                       |            |       |
| Ime Profiles                                 |                 |                       |            |       |
| Nothcation Profiles                          |                 |                       |            |       |
| Analytics Events                             |                 |                       |            |       |
| Generic Events                               |                 |                       |            |       |
| E 🔊 Security                                 |                 |                       |            |       |
| - Roles                                      |                 |                       |            |       |
| Basic Users                                  |                 |                       |            |       |
| System Dashboard                             |                 |                       |            | J     |
| - 🔲 Current Tasks                            |                 |                       | Add Delete |       |
| System Monitor                               |                 |                       |            |       |
| System Monitor Thresholds                    |                 |                       |            |       |
| Evidence Lock                                |                 |                       |            |       |
| Configuration Reports                        |                 |                       |            |       |
| Contract Logs                                |                 |                       |            |       |
| Aufit Log                                    |                 |                       |            |       |
| E Bule Log                                   |                 |                       |            |       |
| Access Control                               |                 |                       |            |       |
| E Transact                                   |                 |                       |            |       |
| Transaction sources                          |                 |                       |            |       |
| Transaction definitions                      |                 |                       |            |       |
| 🖲 🧏 Alarms                                   |                 |                       |            |       |
| MIP Plug-ins                                 |                 |                       |            |       |
| MIP SDK Tools                                | 1               |                       |            |       |
| B HMFAdvance                                 | 1               |                       |            |       |
| DMENiarma                                    | 1               |                       |            |       |
| V Internet                                   | 1               |                       |            |       |
| Ste Maximation Federated Site Hierarchy      | 1               |                       |            |       |
|                                              |                 |                       |            |       |
|                                              |                 |                       |            |       |

7. Click on the "Enabled" check box.

8. Select the event to be that needs to be monitored for this alarm, and click "Add".

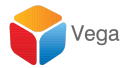

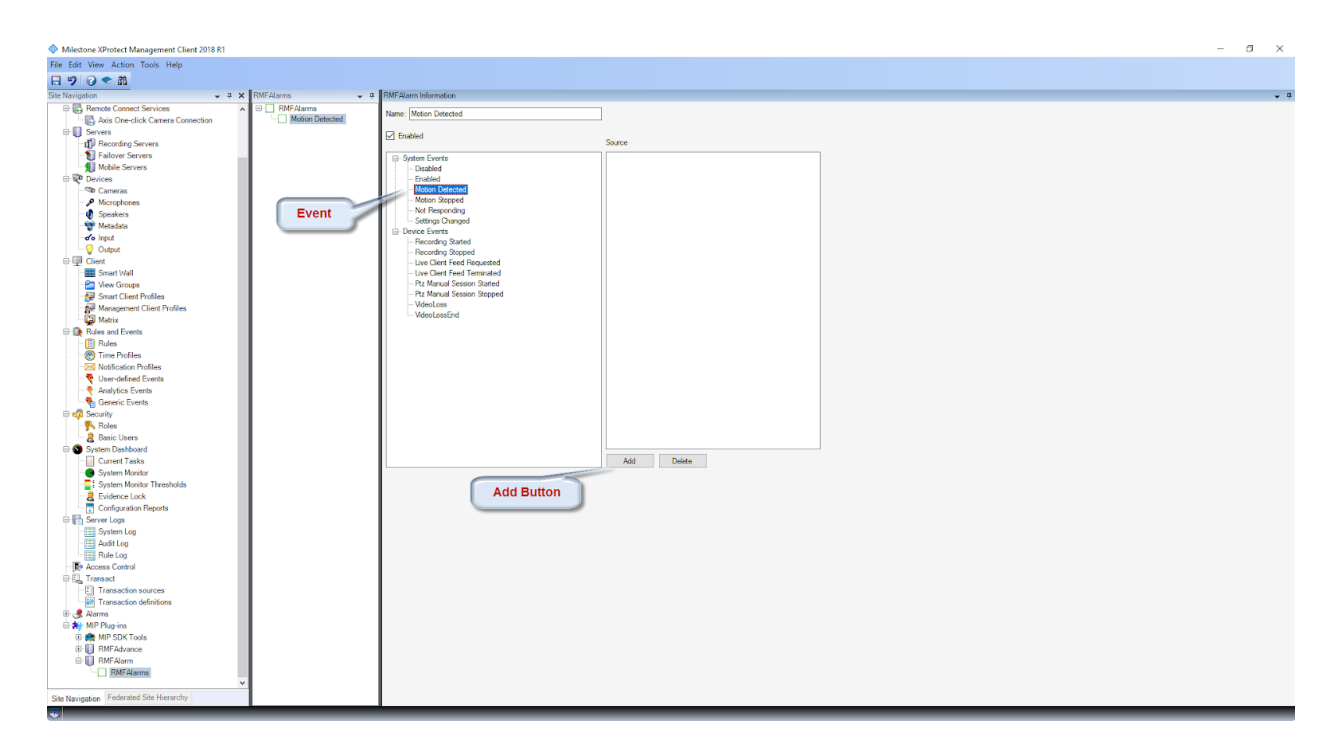

9. Then a camera source selection window will opens with a list of mapped cameras. One or more sources need to be selected.

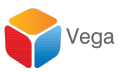

| 🛃 RMFCameras                                                                                                    | - |    | $\times$ |
|----------------------------------------------------------------------------------------------------|---|----|----------|
| AXIS M3044-V Network Camera (73.170.211.201) - Camera 1<br>AXIS M3044-V Network Camera (73.170.211.201) - Camera 2<br>PTZ CAM R1<br>R1-Parent-Cam2<br>R3-Child-Cam2 | 2 |    |          |
|                                                                                                    |   | OK |          |

- 10. Select atleast one camera and click "Ok".
- 11. The selected cameras will be displayed in the "Source" list.

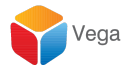

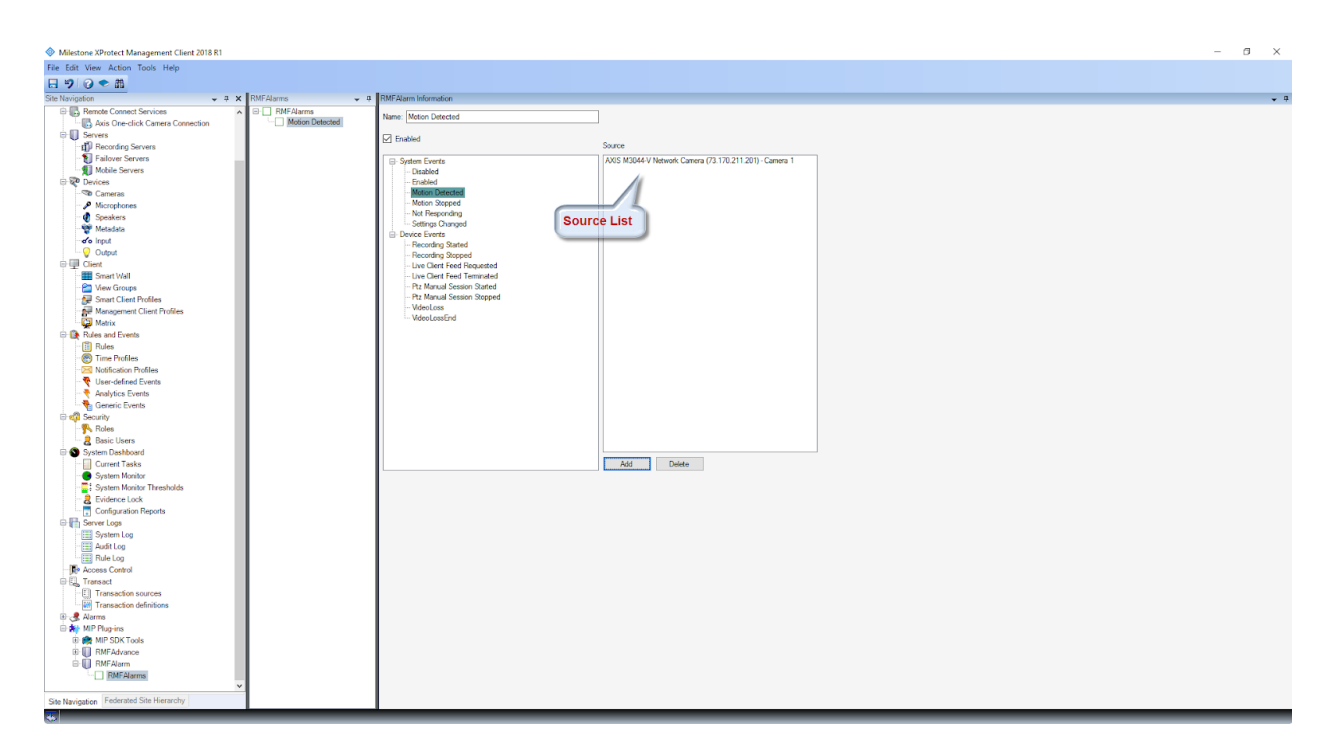

12. Once the configuration is completed, click on the "Save" button and close the Management Client.

| Milestone XProtect Management Client 2018 R1 |                |                             |                                                         |  | - | 0 3 | ×   |  |  |
|----------------------------------------------|----------------|-----------------------------|---------------------------------------------------------|--|---|-----|-----|--|--|
| File Edit View Action Tools Help             |                |                             |                                                         |  |   |     |     |  |  |
|                                              |                |                             |                                                         |  |   |     |     |  |  |
| Site Navigation - 7 X                        | RMFAlarms 🚽 👎  | RMFAlarm Information        |                                                         |  |   |     | - 4 |  |  |
| Remote Connect Services                      | RMFAlarms      | Name: Motion Detected       |                                                         |  |   |     |     |  |  |
| Connection Connection                        | Modon Detected |                             |                                                         |  |   |     |     |  |  |
| Save S<br>D Recording Servers                |                | Enabled                     | Source                                                  |  |   |     |     |  |  |
| Hailover Servers                             |                | System Events               | AXIS M3044-V Network Camera (73.170.211.201) - Camera 1 |  |   |     |     |  |  |
| Mobile Servers                               |                | - Disabled                  |                                                         |  |   |     |     |  |  |
| Er te Devices                                |                | Enabled                     |                                                         |  |   |     |     |  |  |
| Microphones                                  |                | - Notion Stopped            |                                                         |  |   |     |     |  |  |
| Snaskers                                     |                | Not Responding              |                                                         |  |   |     |     |  |  |
| - Wetadata                                   |                | - Settings Changed          |                                                         |  |   |     |     |  |  |
| do inst                                      |                | Device Events               |                                                         |  |   |     |     |  |  |
|                                              |                | - Recording Started         |                                                         |  |   |     |     |  |  |
| © III Client                                 |                | - Live Clert Feed Requested |                                                         |  |   |     |     |  |  |
| - I Smart Wall                               |                | Live Client Feed Terminated |                                                         |  |   |     |     |  |  |
| - 🚞 View Groups                              |                | Ptz Manual Session Started  |                                                         |  |   |     |     |  |  |
| - 🚰 Smart Client Profiles                    |                | Ptz Manual Session Stopped  |                                                         |  |   |     |     |  |  |
| Management Client Profiles                   |                | - VdeoLoss                  |                                                         |  |   |     |     |  |  |
| Matrix                                       |                |                             |                                                         |  |   |     |     |  |  |
| Er Le Rules and Events                       |                |                             |                                                         |  |   |     |     |  |  |
| Time Profiles                                |                |                             |                                                         |  |   |     |     |  |  |
| Notification Profiles                        |                |                             |                                                         |  |   |     |     |  |  |
| - 💎 User-defined Events                      |                |                             |                                                         |  |   |     |     |  |  |
| - 🗧 Analytics Events                         |                |                             |                                                         |  |   |     |     |  |  |
|                                              |                |                             |                                                         |  |   |     |     |  |  |
| 🖻 🐗 Security                                 |                |                             |                                                         |  |   |     |     |  |  |
| P Roles                                      |                |                             |                                                         |  |   |     |     |  |  |
| Basic Users                                  |                |                             |                                                         |  |   |     |     |  |  |
| System Dashboard                             |                |                             | Add Dubte                                               |  |   |     |     |  |  |
| - System Monitor                             |                |                             | Au Deae                                                 |  |   |     |     |  |  |
| System Monitor Thresholds                    |                |                             |                                                         |  |   |     |     |  |  |
| - 2 Evidence Lock                            |                |                             |                                                         |  |   |     |     |  |  |
| Configuration Reports                        |                |                             |                                                         |  |   |     |     |  |  |
| 🕀 🚰 Server Logs                              |                |                             |                                                         |  |   |     |     |  |  |
| System Log                                   |                |                             |                                                         |  |   |     |     |  |  |
| - Audit Log                                  |                |                             |                                                         |  |   |     |     |  |  |
| Nule Log                                     |                |                             |                                                         |  |   |     |     |  |  |
| P Transact                                   |                |                             |                                                         |  |   |     |     |  |  |
| El Transaction sources                       |                |                             |                                                         |  |   |     |     |  |  |
| Transaction definitions                      |                |                             |                                                         |  |   |     |     |  |  |
| 🖲 🛃 Alarms                                   |                |                             |                                                         |  |   |     |     |  |  |
| 🗄 🌸 MIP Plug-ins                             |                |                             |                                                         |  |   |     |     |  |  |
| 🕀 💏 MIP SDK Tools                            |                |                             |                                                         |  |   |     |     |  |  |
| RMFAdvance                                   |                |                             |                                                         |  |   |     |     |  |  |
| B RMFAlarm                                   |                |                             |                                                         |  |   |     |     |  |  |
| MIPAlarms                                    |                |                             |                                                         |  |   |     |     |  |  |
| Cas Maximutan Endersted Site Misrarchy       |                |                             |                                                         |  |   |     |     |  |  |
| Site Navigation Proventies Site Hierarchy    |                |                             |                                                         |  | _ |     | _   |  |  |
| <u></u>                                      |                |                             |                                                         |  |   |     |     |  |  |

13. Follow the steps from 3 to 12 to add multiple Alarms.

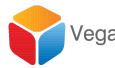

#### **Viewing Alarms**

Once alarms are set up, the RMFA Alarm service monitors events from all event servers.

It receives events, checks the alarm list, filters duplicate events and generates alarms, if they are set up for that event.

The alarms are visible in the Smart Client's alarm manager and work the same way as a native alarm.

### **RMFA Bookmarks**

RMFA enables the user to set bookmarks on both recording servers in parallel. While searching for bookmarks, duplicate bookmarks are filtered and we see a single result being displayed.

#### Set

One uses the Bookmark set button in the RMF plugin window, (shown in the right window below) to set a RMF bookmark.

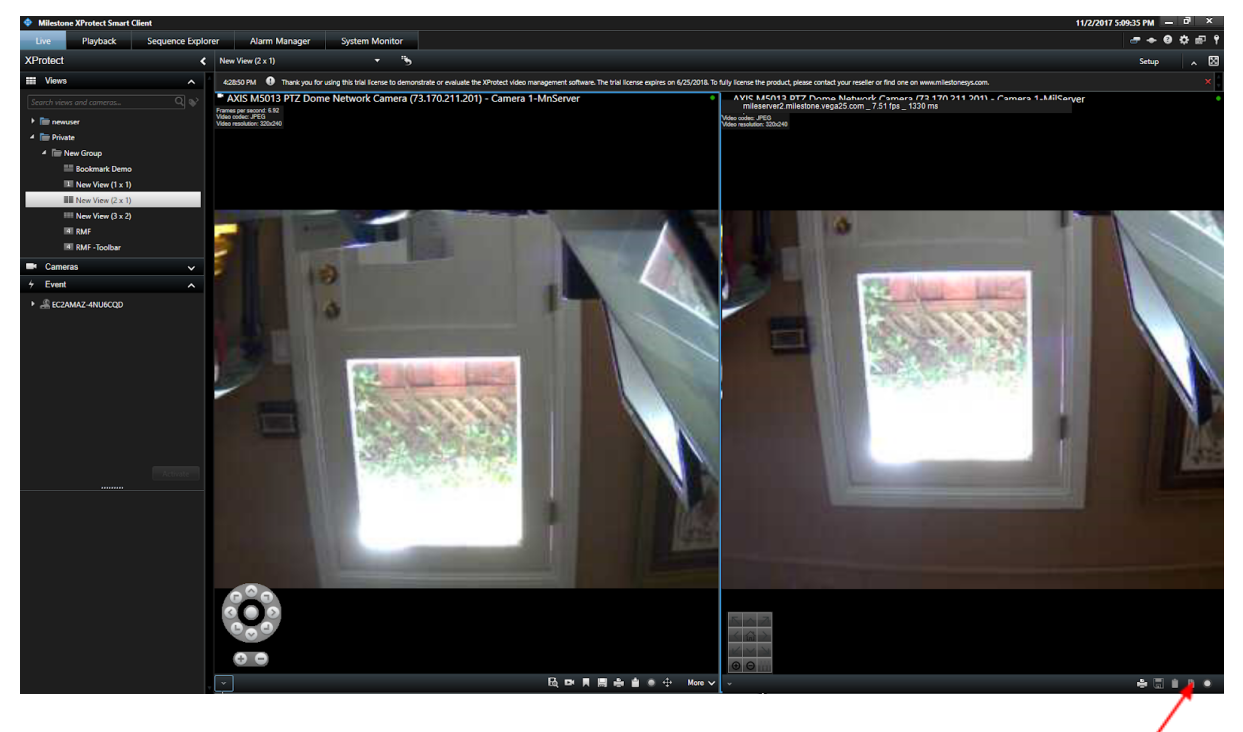

RMF Plugin Bookmark Button

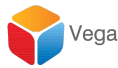

#### View

We use a new Bookmark viewer tab to search and retrieve bookmarks. Depicted below.

- 1. Open the "Smart Client" application.
- 2. Click on the "RMF Bookmark Viewer" tab.
- 3. We then see the below image

| 🔶 Milesto                                           | ne XProtect Smart                                                                           | Client                                         | ( ) ( ) ( ) ( ) ( ) ( ) ( ) ( ) ( ) ( ) |                       |                                 |                                |                              |                          |                   |         |  | 4/23/2018 5:15:28 PI | 4 – 8 × |
|-----------------------------------------------------|---------------------------------------------------------------------------------------------|------------------------------------------------|-----------------------------------------|-----------------------|---------------------------------|--------------------------------|------------------------------|--------------------------|-------------------|---------|--|----------------------|---------|
| Live                                                | Playback                                                                                    | Sequence Explorer                              | Alarm Manager 🕻                         | RMF Bookmark          | Viewer System Mo                | nitor                          |                              |                          |                   |         |  |                      | 🗢 🛛 📍 🗸 |
|                                                     |                                                                                             |                                                |                                         |                       |                                 |                                |                              |                          |                   |         |  |                      | ~ 🛛     |
| 5:13:04 PM                                          | Thank you for a                                                                             | using this trial license to demonstrat         | te or evaluate the XProtect v           | ideo management softw | trial license expires on 3/8/20 | 9. To fully license the produc | t, please contact your resel | er or find one on www.rr | nilestonesys.com. |         |  |                      | ×       |
| Available C                                         | ameras                                                                                      |                                                | Bookmark results                        | $\sim$                |                                 |                                |                              |                          |                   |         |  |                      |         |
| Anilaide<br>Axis Ma<br>PTZCAL<br>R1-Pare<br>R3-Culd | Marka<br>M4-V Network Camera<br>M4-V Network Camera<br>M4-V Network<br>IR1<br>ICam2<br>Jam2 | (21702112011-Centen 1<br>(21702112011-Centen 2 | Bodemark resulta                        | Heade                 | kmark Vlewer<br>Trggefine Use   |                                |                              |                          |                   |         |  |                      |         |
| Select All                                          | Unscleet Al                                                                                 |                                                |                                         |                       |                                 |                                |                              |                          |                   |         |  |                      |         |
| Search in                                           | Today                                                                                       | · ·                                            |                                         |                       |                                 |                                |                              |                          |                   |         |  |                      |         |
| Search for                                          |                                                                                             | Search                                         | i r                                     |                       |                                 |                                |                              |                          |                   |         |  |                      |         |
| 4:45 PM                                             | 450 PM                                                                                      | 455 PM                                         | 5.00 PM                                 | 5.05 PM 🚽 ┥           | 4/23/2018 5:13:08.0             | 51 PM 🕨 🕨                      | \$25 PM                      | \$30 PM                  | \$35 PM           | 5:40 PM |  |                      |         |
|                                                     |                                                                                             |                                                |                                         |                       |                                 |                                |                              |                          |                   |         |  |                      |         |
|                                                     |                                                                                             |                                                |                                         |                       |                                 |                                |                              |                          |                   |         |  |                      |         |
|                                                     |                                                                                             |                                                |                                         |                       |                                 |                                |                              |                          |                   |         |  |                      |         |
|                                                     |                                                                                             |                                                |                                         |                       |                                 |                                |                              |                          |                   |         |  |                      |         |
|                                                     |                                                                                             |                                                |                                         |                       |                                 |                                |                              |                          |                   |         |  |                      |         |
|                                                     |                                                                                             |                                                |                                         |                       |                                 |                                |                              |                          |                   |         |  |                      |         |
|                                                     |                                                                                             |                                                |                                         |                       |                                 |                                |                              |                          |                   |         |  |                      |         |
|                                                     |                                                                                             |                                                |                                         |                       |                                 |                                |                              |                          |                   |         |  |                      |         |
|                                                     |                                                                                             |                                                |                                         |                       |                                 |                                |                              |                          |                   |         |  |                      |         |
|                                                     |                                                                                             |                                                |                                         |                       |                                 |                                |                              |                          |                   |         |  |                      |         |
|                                                     |                                                                                             |                                                |                                         |                       |                                 |                                |                              |                          |                   |         |  |                      |         |
|                                                     |                                                                                             |                                                |                                         |                       |                                 |                                |                              |                          |                   |         |  |                      |         |

4. Select the required camera, set search options and click on "Search".

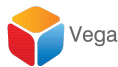

| 🚸 Milestone XProtect Smart Client                                                                                                    | 4/23/2018 5:17:01 PM 🗕 🗗 🗙 |
|----------------------------------------------------------------------------------------------------|----------------------------|
| Live Playback Sequence Explorer Alarm Manager 🖗 RMF Bookmark Viewer System Monitor                                                                                                    | + 0 † ~                    |
|                                                                                                    | ~ 🛛                        |
| \$1304 PM 🕚 Thank you for using this trial icores to demonstrate or evaluate the Khrotect video management software. The trial icores expires on 340/2013. To May icores the product, piesse contact your reselver or find one on www.inlictionesy.com.                                                                                                    | ×                          |
| Available Caneras Bookmark resulta                                                                                                    |                            |
| AVIS USUAV Videokonico (20, 170, 201, 201)     Boskmak 80     Header     Trigget Time     User       AVIS USUAV Videokonico (20, 170, 211, 201)     Comen 2     Fridokonico (20, 170, 211, 201)     Comen 2       PTIC AVIA (mit)     R1 Partici (Amit)     Header     Trigget Time     User       PTIC AVIA (mit)     R1 Partici (Amit)     Header     Trigget Time     User |                            |
| Cameras List                                                                                                    |                            |
|                                                                                                    |                            |
| Search Type                                                                                                    |                            |
| Search Today Search Button                                                                                                    |                            |
|                                                                                                    |                            |
|                                                                                                    |                            |
|                                                                                                    |                            |
|                                                                                                    |                            |
|                                                                                                    |                            |
|                                                                                                    |                            |
|                                                                                                    |                            |
|                                                                                                    |                            |
|                                                                                                    |                            |
|                                                                                                    |                            |
|                                                                                                    |                            |
|                                                                                                    |                            |

5. Bookmark results are displayed on the right window. This is a list from all recording servers. The results are filtered to remove duplicates caused by dual recording. These filtered results are displayed.

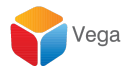

6. Click on a result to play the video.

| Live Playback Sequence Diplorer Alam Manager 🖗 RMF Bookmark Viewer System Monitor                                                                                                    | - <b>0</b> * × |
|----------------------------------------------------------------------------------------------------|----------------|
|                                                                                                    |                |
| A -                                                                                                    | ~ 🛛            |
| ST3SPEPM 1 mink you for using this that license to demonstrate or evaluate the Avrotect video management software. The that license explores on 3/8/2019, to fully license the product, please contact your reseller or find one on www.milestonesys.com.                                                                                                    | ×              |
| Available Comman Bookmark results - Found 15                                                                                                    |                |
| <ul> <li>Market Kollek Vieteric Camer (2) 12/21/2011-Camer 2)<br/>Mark Eddel Hender Camer (2) 12/21/2011-Camer 2)<br/>Mark Eddel Hender Camer (2) 12/21/2011-Camer 2)</li> <li>Horizak DD Hender Kommer (2) 12/21/2011-Camer 2)</li> <li>Horizak DD Hender Kommer (2) 12/21/2011-Camer 2)</li> <li>Horizak DD</li></ul> |                |
| Salaci Ni Unalitici N<br>Salaci Ni Unalitici N<br>Salaci Ni Unalitici Ni Salaci<br>Salaci Ni Unalitici Ni Ni Ni Ni Ni Ni Ni Ni Ni Ni Ni Ni Ni                                                                                                    |                |
|                                                                                                    |                |

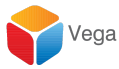

### Contact Us

Vega Systems Inc., 1999 S Bascom Ave #700, Campbell, CA 95008 USA sales@vega25.com